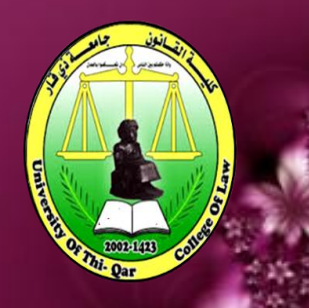

University of Thi-Qar/ College of Law Guide to Online Exams

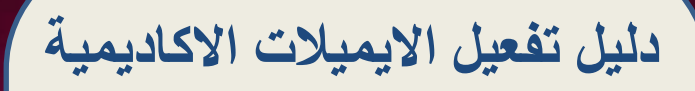

بأستخدام باقة خدمات

G Suite Google Classroom

اعداد وتقديم مهندسة فرقان عادل محسن

اشراف أ.د. طارق كاظم عجيل عميد كلية القانون / جامعة ذي قار

## جامعة ذي قار/ كلية القانون

المقدمة

تماشيا مع تعليمات وزارة التعليم العالي والبحث العلمي ونظراً للوضع الصحي الذي يمر به بلدنا العزيز ، حرصت كلية القانون / جامعة ذي قار على مواكبة التطور العلمي العالمي فيما يخص التعليم الالكتروني وبعد النجاح المتميز الذي حققته الكلية في هذا المضمار ، نضع بين ايديكم اليوم دليل الطالب لتفعيل الايميل الاكاديمي باستخدام المنصات Google . وتوضيح كيفية تفعيل الاميلات الاكاديمية لطلبتنا الاعزاء .

# جامعة ذي قار/ كلية القانون

ملاحظة / الخطوات ادناه لكلا مستخدمي الابتوب (كمبيوتر) او مستخدمي المبايل (الجوال) ممكن اتباعها.

١. الدخول الى ( Gmail) لاضافة الايميل الاكاديمي .

| F III 🕸 🕜               | *                                | Q البحث في البريد | Gmail 附 ≡             |
|-------------------------|----------------------------------|-------------------|-----------------------|
| findouomeam@mail.com    | الضغط على صورة الايميل تظهر      | : C - 🗆           | انشاء                 |
|                         | لنا قائمه تحتار إصافه حساب آخر . | الرسائل الأساسية  | 622 البريد المارد     |
| 1                       |                                  |                   | 🚖 المميَّزة بنجمة     |
|                         | (D)                              |                   | 🗴 المؤجلة             |
|                         | in(                              |                   | 💙 البريد المرسّل      |
|                         | 27                               |                   | المسودات              |
|                         |                                  |                   | Meet                  |
|                         |                                  |                   | اجتماع جديد           |
| ative stars of          |                                  |                   | 📰 الانضمام إلى اجتماع |
|                         | ر د                              |                   |                       |
| الغروج من جميع الحسابات | 94+<br>                          |                   |                       |

G M 🕂 🖬 🛆 🚸 🕨 🔕

٢. ادخال الايميل الاكاديمي خاص بالطالب

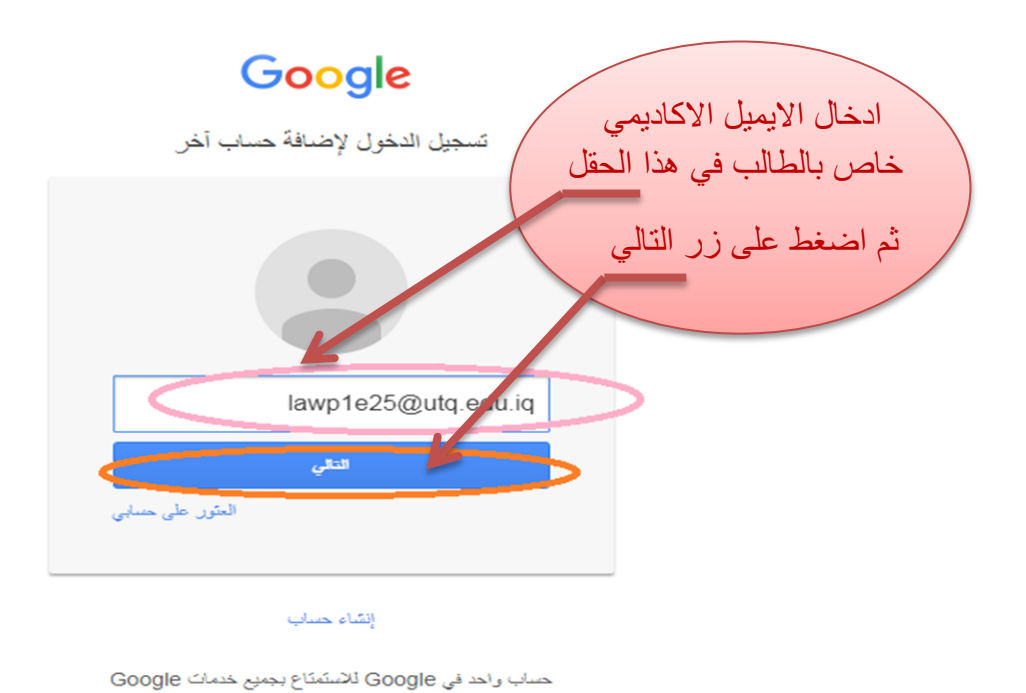

### جامعة ذي قار/ كلية القانون

٣. ادخال كلمة المرور (password) الذي استلامه من شؤون الطلبة والخاص بالطالب
١ اتباع الخطوات ادناه .

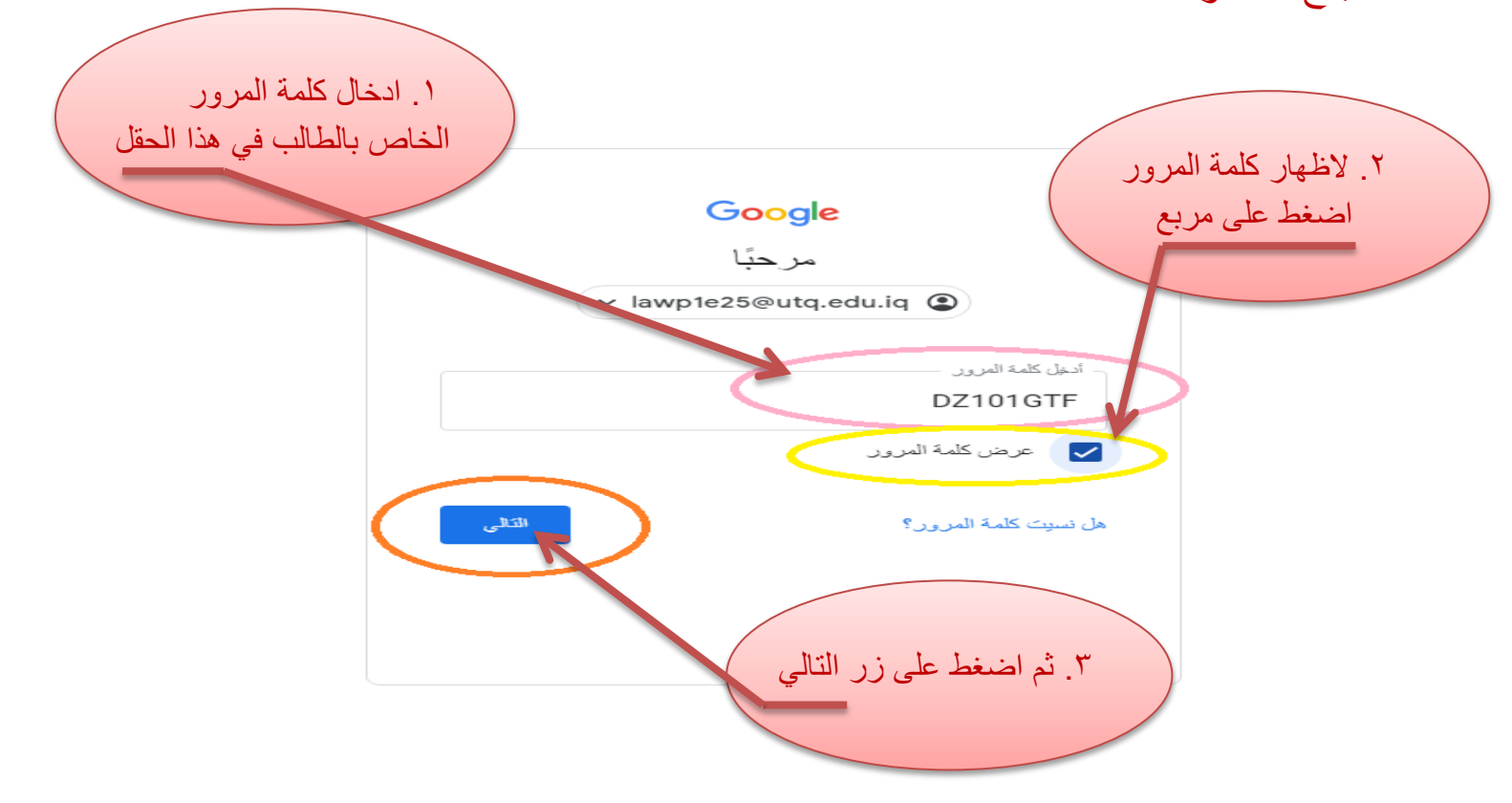

ملاحظة / كلمة المرور (password) كل الحروف هي حروف كبيرة باللغة الانكليزية.

٤. بعد الانتهاء من تنفيذ الخطوات اعلاه تظهر هذه النافذة فقط ضغط على زر موافق لينقلك لخطوة القادمة

Google

مرحبًا بك في حسابك الجديد

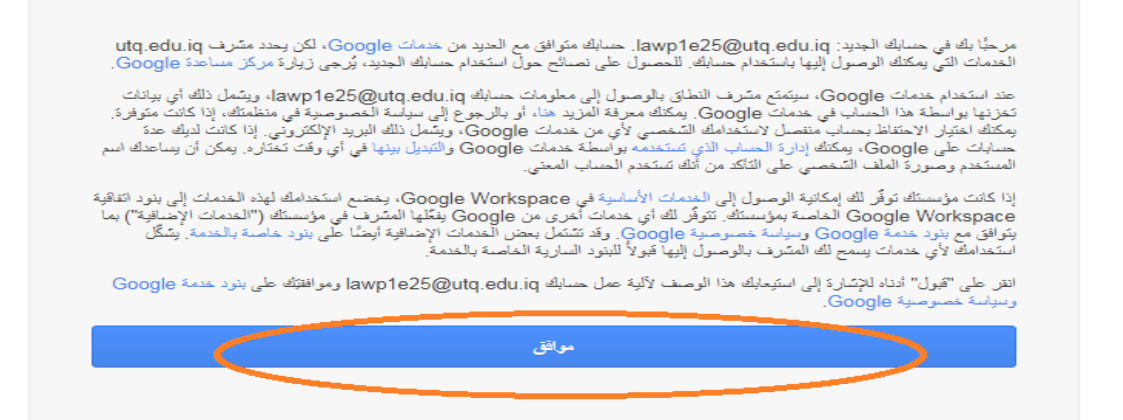

جامعة ذي قار/ كلية القانون

م. في هذه الخطوه يطلب تغير الكلمة المرور.

ملاحظة/ يجب حفظ كلمة المرور الجديده .

#### Google

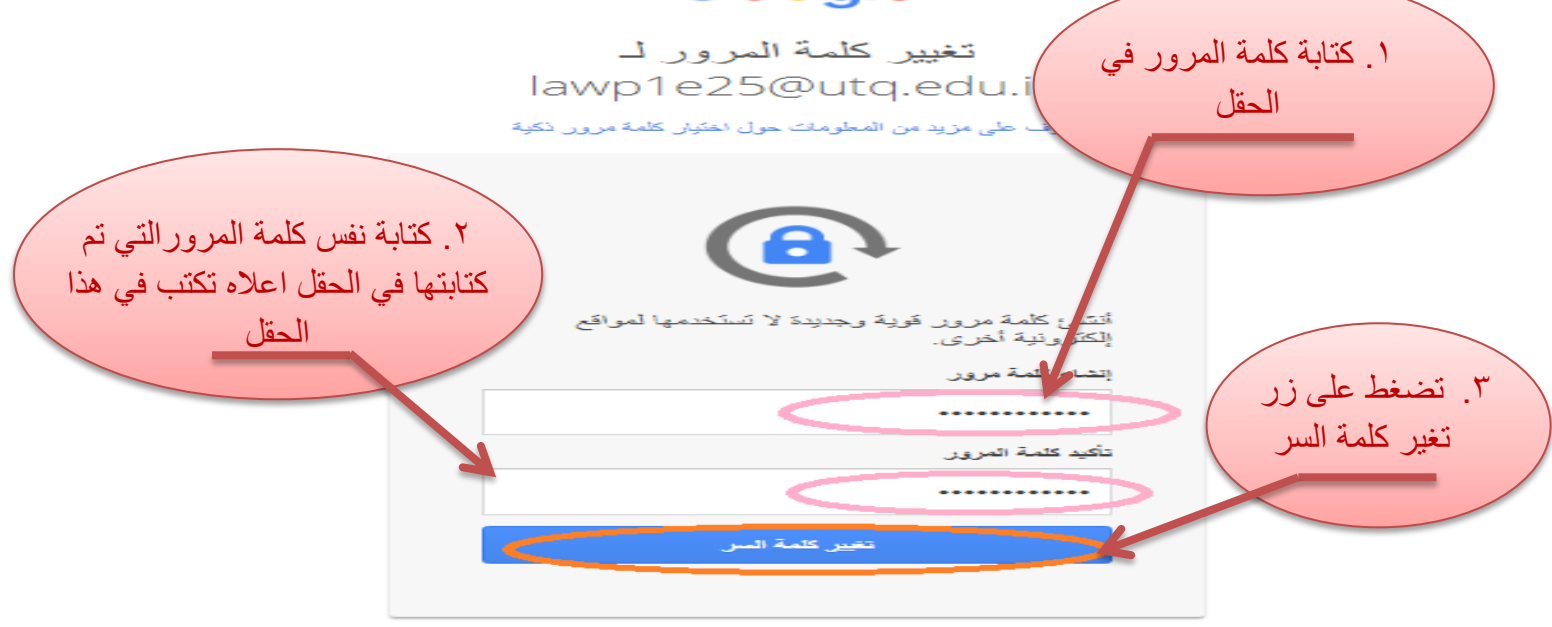

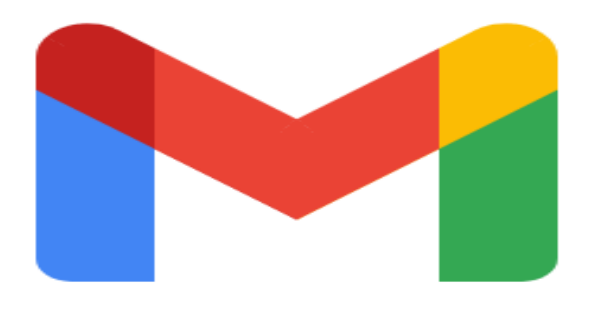

Loading Gmail

۲. بعد اتمام الخطوات اعلاه تظهر النافذة ادناه ، للذهاب الى الـ Google Classroom.

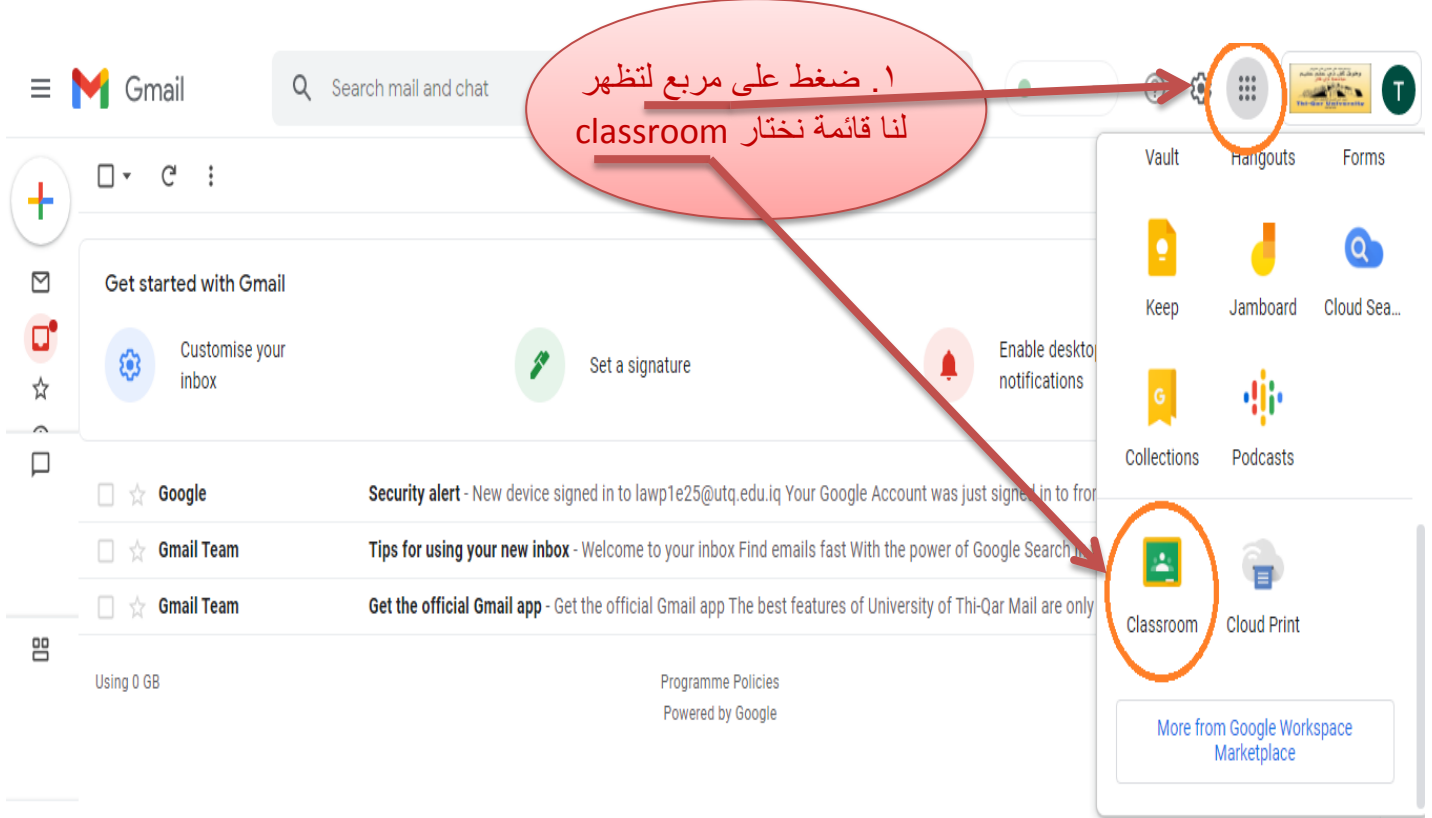

D

### الهدف

من دليل هو شرح طريقة تفعيل الايميلات الاكاديمية بشكل مبسط، وضع على عجل ليكون مرجع ورقي تحت اليد لطلبتنا الاعزاء \_